## **CONSULTA DE EXPEDIENTES**

Ingrese a la Sede Virtual de la Cámara de Comercio de Cali y seleccione en **Consultar** la opción **Historial de la Empresa:** 

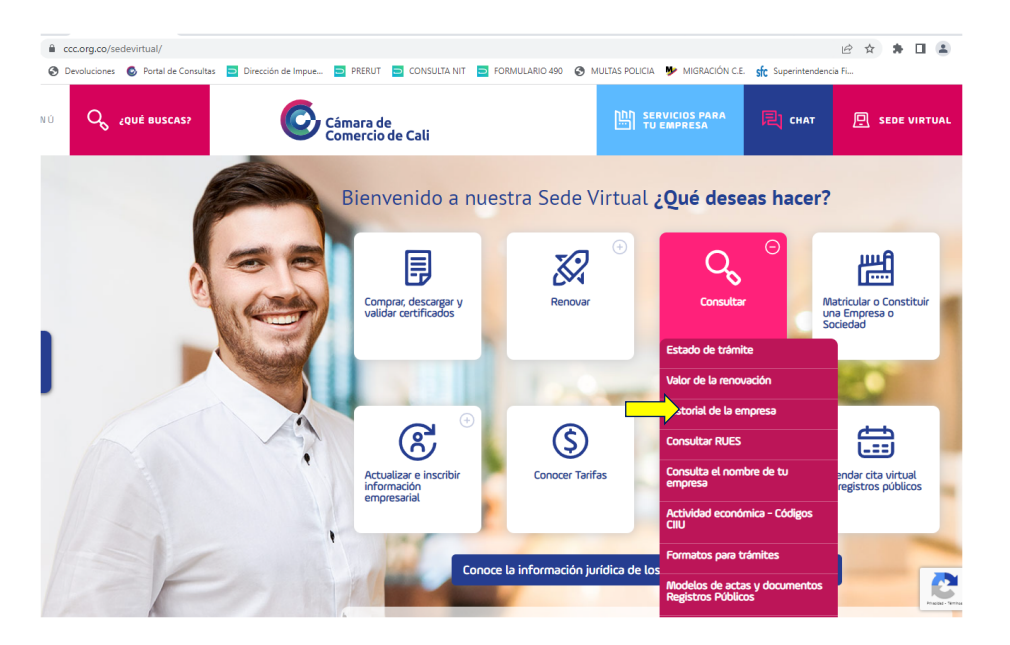

Haga clic en el botón [Consulta y descarga aquí]:

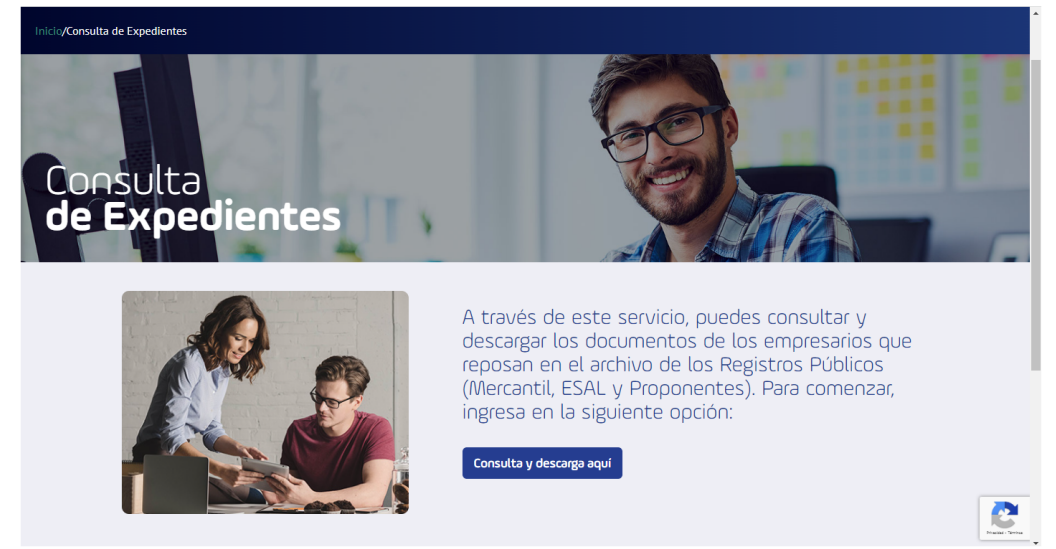

Diligencie los campos con la información de la persona que hace la consulta, haga clic en el cuadro [No soy un robot], lea los términos y condiciones y si está de acuerdo, haga clic en el cuadro de al lado y luego en el de [Ingresar]:

|              | *Tipo de documento de identificación:             |
|--------------|---------------------------------------------------|
|              | Seleccione                                        |
|              | Número de documento de identificación:            |
| a de<br>ntes | Nombres:                                          |
|              | Apellidos:                                        |
|              | No soy un robot                                   |
|              | Visualizar en: Internet Explorer 11+, Firefox 38+ |
|              | Autorizo el tratamiento de mis dalos personales   |
|              | Acepto los términos y condiciones de uso          |

Seleccione el criterio de búsqueda para hacer la consulta:

- Por número de matrícula o de inscrito (para Esales)
- Por nombre o razón social
- Por número de identificación (sin el dígito de verificación para Nits)

Y haga clic en el botón [Consultar]:

| Consulta de Expedientes de los Registros Públicos                                                                                                    |                                                    |                             |                                     |  |  |  |  |  |  |
|----------------------------------------------------------------------------------------------------|----------------------------------------------------|-----------------------------|-------------------------------------|--|--|--|--|--|--|
| Ahora, realice su consulta                                                                                                    |                                                    |                             |                                     |  |  |  |  |  |  |
| Para empezar su proceso de consulta, identifique el inscrito persona natural o jurídica, seleccionando el criterio de<br>búsqueda y digitando la información que corresponda. Finalice pulsando el botón Consultar. |                                                    |                             |                                     |  |  |  |  |  |  |
| *Consultar por <ul> <li>Matrícula o Número de Inscrito</li> </ul>                                                                                                    | <ul> <li>Nombre o</li> <li>Razón Social</li> </ul> | Número de<br>identificación | *Digite el número de identificación |  |  |  |  |  |  |
|                                                                                                    |                                                    |                             | <b>Consultar</b> Limpiar            |  |  |  |  |  |  |

Seleccione el registro del cual desea ver las imágenes, haciendo clic sobre el nombre o razón social:

| e clic sobre el Nombre | o Razón So | cial pa    | ira ver las i   | mágenes de       | el expediente de                            | el inscrito se | eleccionad | lo.                    |        |                    |
|------------------------|------------|------------|-----------------|------------------|---------------------------------------------|----------------|------------|------------------------|--------|--------------------|
| Nombre / razón social  | Matrícula  | Tipo<br>ID | Número<br>de ID | Tipo<br>Registro | Ente jurídico                               | Categoría      | Estado     | Dirección              | Ciudad | Fecha<br>Renovació |
| S.A.S.                 | 936855     | Nit        | 900891704       | MERCANTIL        | SOCIEDAD<br>POR<br>ACCIONES<br>SIMPLIFICADA | Sociedad       | Activo     | CL. 16 No. 100<br>A 61 | Cali   | 30/09/2019         |

Habilite las ventanas emergentes para el sitio y en la que se abra, haga clic sobre el icono negro de la columna, sobre la fila del documento que desee visualizar. Se puede ordenar la información haciendo clic en la flecha blanca al lado derecho de la descripción del campo por el cual se desea hacer la consulta:

| (   | Cámara de<br>Comercio de                                    |  |                                                                   |                                            |           |                     |  |  |  |  |  |
|-----|-------------------------------------------------------------|--|-------------------------------------------------------------------|--------------------------------------------|-----------|---------------------|--|--|--|--|--|
| iii | Resultados para la consulta de Documentos                   |  |                                                                   |                                            |           |                     |  |  |  |  |  |
|     |                                                             |  | nombre documents                                                  | tipo de documento 🕹                        | carpeta 🕹 | Fecha inscripcion 🕹 |  |  |  |  |  |
|     | ۲                                                           |  | CERTIFICADO VALIDACION BIOMETRICA (SIPREF)                        | CERTIFICADO VALIDACION BIOMETRICA (SIPREF) | 936855    | 08-11-2019          |  |  |  |  |  |
|     | ۲                                                           |  | ACTA 003                                                          | ACTA                                       | 936855    | 08-11-2019          |  |  |  |  |  |
|     | ۲                                                           |  | FORMULARIO - FORMULARIO_RUES_FINAL_2_08_RL0819CJ15-20190930083027 | FORMULARIO                                 | 936855    | 2019-09-30          |  |  |  |  |  |
|     | •                                                           |  | FORMULARIO - FORMULARIO_RUES_FINAL_2_08_RL0819BUX3-20190926090200 | FORMULARIO                                 | 936855    | 2019-09-30          |  |  |  |  |  |
|     | $\odot$                                                     |  | CERTIFICADO VALIDACION BIOMETRICA (SIPREF)                        | CERTIFICADO VALIDACION BIOMETRICA (SIPREF) | 936855    | 30-10-2019          |  |  |  |  |  |
|     | ۲                                                           |  | ACTA 001                                                          | ACTA                                       | 936855    | 30-10-2019          |  |  |  |  |  |
|     | ۲                                                           |  | FORMULARIO                                                        | FORMULARIO                                 | 936855    | 19-07-2017          |  |  |  |  |  |
|     | ۲                                                           |  | FORMULARIO                                                        | FORMULARIO                                 | 936855    | 27-09-2016          |  |  |  |  |  |
|     | ۲                                                           |  | FORMULARIO                                                        | FORMULARIO                                 | 936855    | 23-09-2015          |  |  |  |  |  |
|     | ۲                                                           |  | DOCUMENTO PRIVADO                                                 | DOCUMENTO PRIVADO                          | 936855    | 23-09-2015          |  |  |  |  |  |
| Nún | Número de Documentos Recuperados: 10 Resultados del 1 al 10 |  |                                                                   |                                            |           |                     |  |  |  |  |  |

El documento puede ser guardado o impreso:

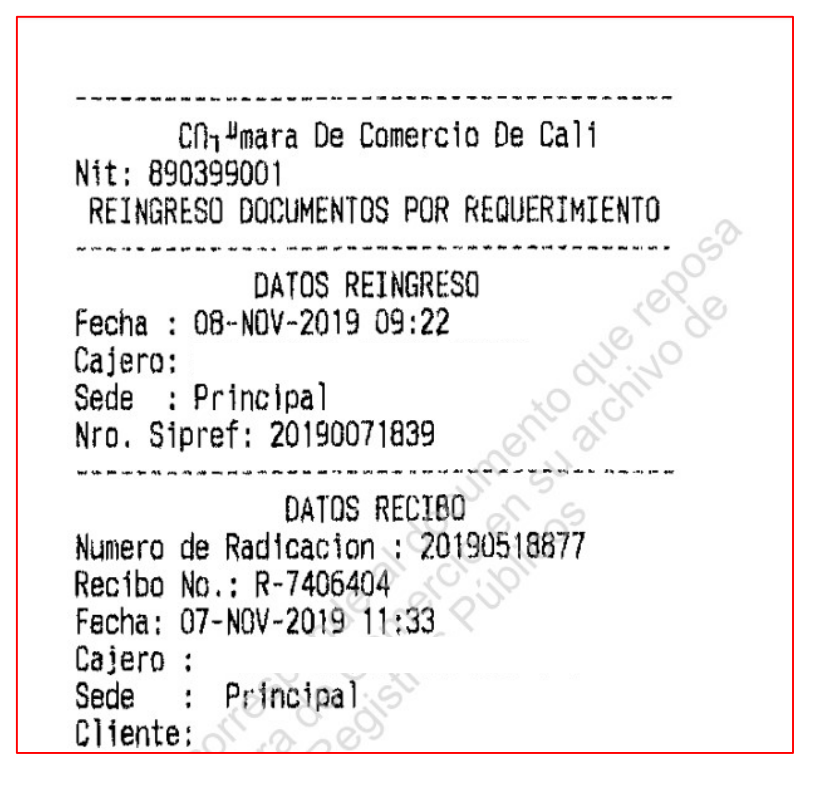